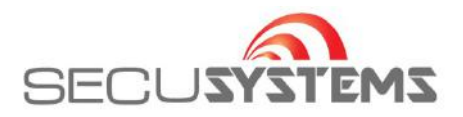

# Handleiding instellen DMSS iPHONE

Ga naar de App. Store en ga via Zoek naar "DMSS", Nadat de App. is geïnstalleerd, open het programma. Druk rechtsboven op de + toets en vervolgens op SN/scan

| all WLAN G |          | 12.08     |            | v /4%   |
|------------|----------|-----------|------------|---------|
| 8          | Th       | uispagina | a Q        | (+)     |
| 5          | •        | 0         | •          |         |
| Preview    | Playback | Door      | Favorieten | Toenang |
|            |          |           |            |         |
|            |          |           |            |         |
|            |          |           |            |         |
|            |          |           |            |         |
|            |          |           |            |         |
|            |          |           |            |         |
|            |          |           |            |         |
|            |          |           |            |         |
|            |          |           |            |         |
|            |          |           |            | -       |
|            |          |           |            | Ś       |
| •          |          | $\odot$   | (          | •       |
| -          |          | m         | **         | 14      |

### Scan QR code op verpakking/scherm of geef SN in

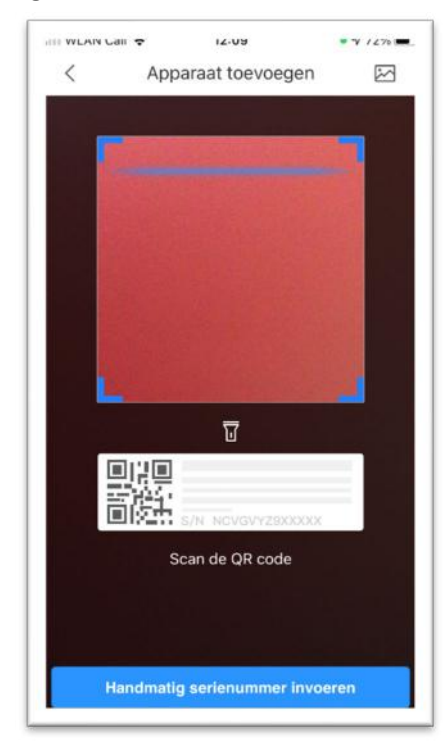

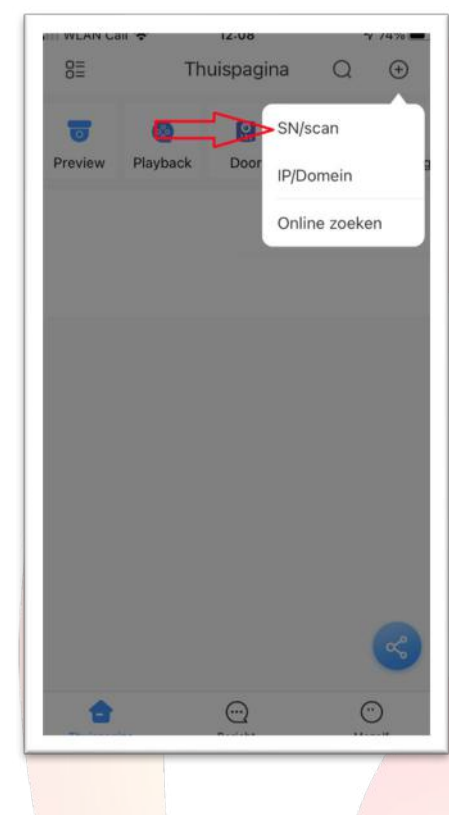

## Kies apparaat/toepassing: camera of NVR/DVR etc

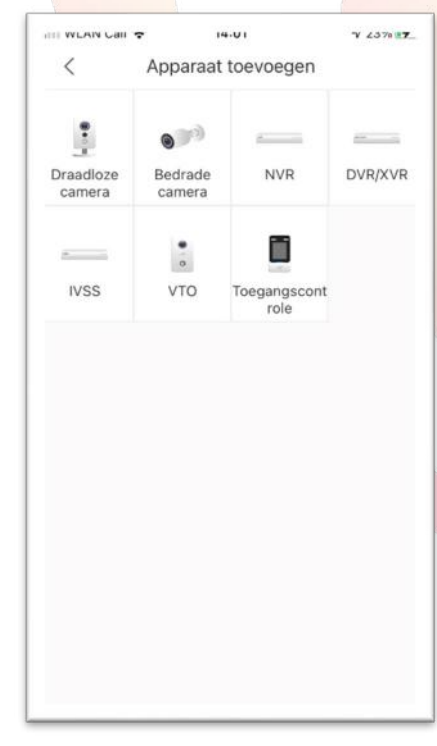

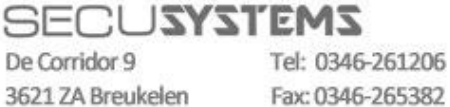

Fax: 0346-265382

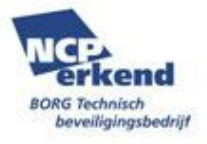

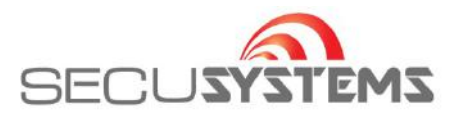

## Geef een naam, gebruikersnaam en wachtwoord in En druk vervolgens op 'opslaan' (4)

| WLAN Call 🗢 12-09       | Y 03% 💻        |
|-------------------------|----------------|
| < C                     | Save           |
| Toevoeg modus           | P2P            |
| Apparaatstatus          | Online         |
|                         | Uw serienummer |
| Naam:                   | locatie bijv.  |
| Gebruikersnaam:         | gebruikersnaam |
| Paswoord:               | wachtwoord     |
| Verander het wachtwoord | 35             |
|                         |                |
|                         |                |
|                         |                |
|                         |                |

Nu moet er verbinding zijn gemaakt Klik op 'alles' of op 'preview'.

| IIII WLAN G |             | 13-40     | 5          | V 38% 💻  |
|-------------|-------------|-----------|------------|----------|
| 8           | Th          | uispagina | a Q        | $\oplus$ |
| 6           | 0           | 0         | ۲          |          |
| Preview     | Playback    | Door      | Favorieten | Toegang  |
| > Uw lo     | ocatie/naar | n         | ALLE       | s)       |
|             |             |           | Λ          |          |
|             |             |           | 4          | 7        |
|             |             |           |            |          |
|             |             |           |            |          |
|             |             |           |            |          |
|             |             |           |            |          |
|             |             |           |            |          |
|             |             |           |            |          |
|             |             |           |            |          |
|             |             |           |            |          |
|             |             |           |            | 6        |

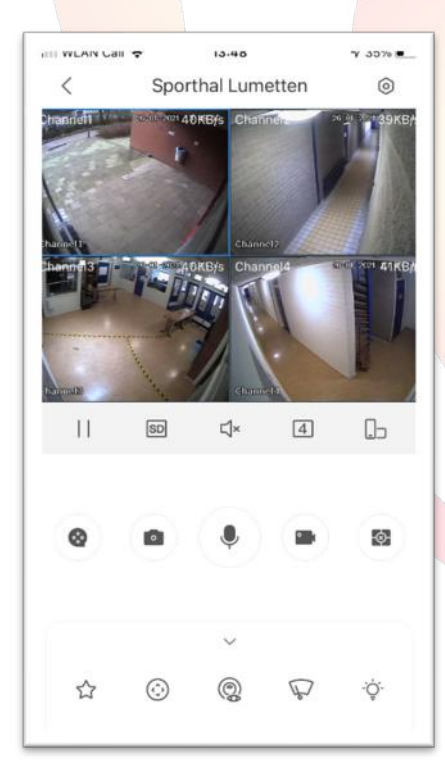

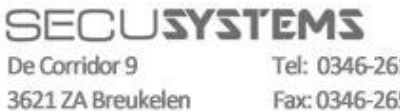

Tel: 0346-261206 Fax: 0346-265382

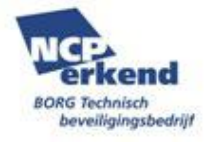

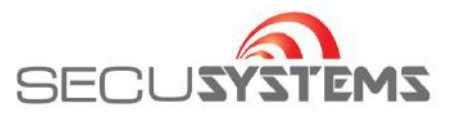

## Het is aan te bevelen om de streaminstelling op 'sub stream 'te laten staan.

| 8 Thuispagina Q                                                                                                    | • • • • • • • • • • • • • • • • • • • |
|----------------------------------------------------------------------------------------------------|---------------------------------------|
| Image: Second second second | n Toegang Ar                          |
| > Uw locatie naam                                                                                                    | ES                                    |
| Details apparaat                                                                                                    | St                                    |
| Voordeur                                                                                                    | Re                                    |
|                                                                                                    | Al                                    |
|                                                                                                    | <b>S</b>                              |
| 111 WLAN Call 🕆 14:38                                                                                                    | <b>Υ</b> δ1% <b>82</b> .              |
| < Streaminstelling                                                                                                    |                                       |
| Afspelen S                                                                                                    | ub stream Af                          |
|                                                                                                    | An                                    |

| HI WLAN CAIL * 14:38 Sporthal Lumetten                                                                                                    | ¥ 81% 📆                               |         |
|----------------------------------------------------------------------------------------------------|---------------------------------------|---------|
| Apparaat verandering Uw locati                                                                                                    | e / naam >                            |         |
| Waarschuwing Aktiveren                                                                                                    | >                                     |         |
| Streaminstelling                                                                                                    | > >                                   |         |
| Remote configuratie                                                                                                    | >                                     |         |
| Alarm uitgang                                                                                                    | >                                     |         |
| Andere instellingen                                                                                                    | >                                     |         |
| Verwijderen                                                                                                    |                                       |         |
|                                                                                                    |                                       | i.      |
| nii wlan cail 😙 14:38                                                                                                    | ¥ 81% <b>17</b> .                     | ,<br>]  |
| HIII WLAN CAIL ★ 14:38<br>< Streaminstelling                                                                                                 | <b>*/</b> 81% <b>87</b>               | ,<br>]/ |
| Realtime voorbeeld                                                                                                    | v 81%≊ <b>r</b> _<br>Sub stream       | ]       |
| Realtime voorbeeld                                                                                                    | ۲ ۵۱% ۹۳.<br>Sub stream<br>Sub stream |         |
| In wLAN Call 		 14:38                                                                                                    | Y 81% 67.<br>Sub stream               |         |
| Important Call ★     14:38        Streaminstelling       Realtime voorbeeld     4       Afspelen     5       Annuleer     Realtime voorbeeld | Y 81% CT.<br>Sub stream<br>Sub stream |         |
| Annuleer Realtime voorbeeld Annuleer Realtime voorbeeld                                                                                      | V 81% ET.<br>Sub stream<br>Sub stream |         |

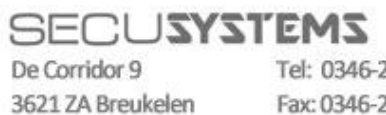

Tel: 0346-261206 Fax: 0346-265382

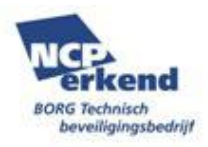

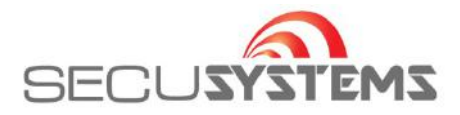

Druk twee maal snel achter elkaar op camera om het gewenste beeld te vergroten en weer te verkleinen. En kantel uw camera om breedbeeld kader te kunnen zien.

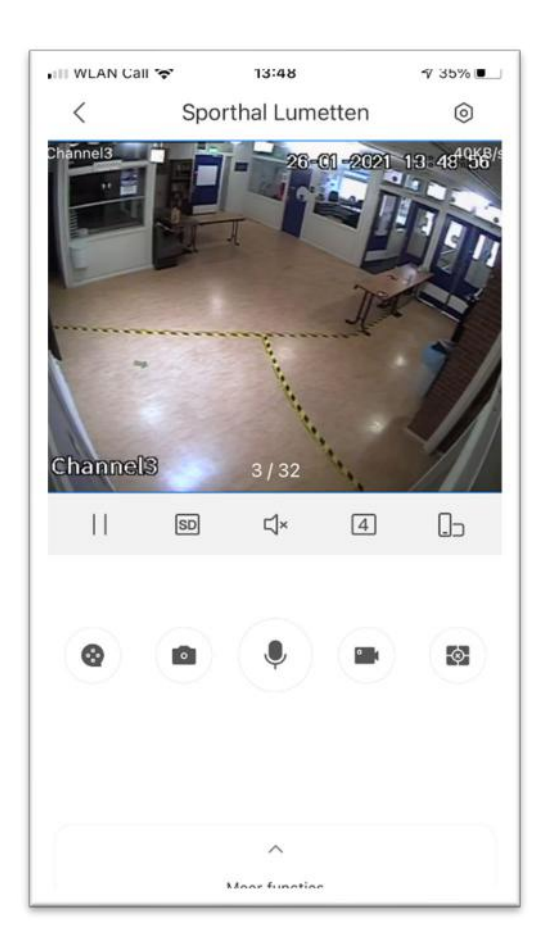

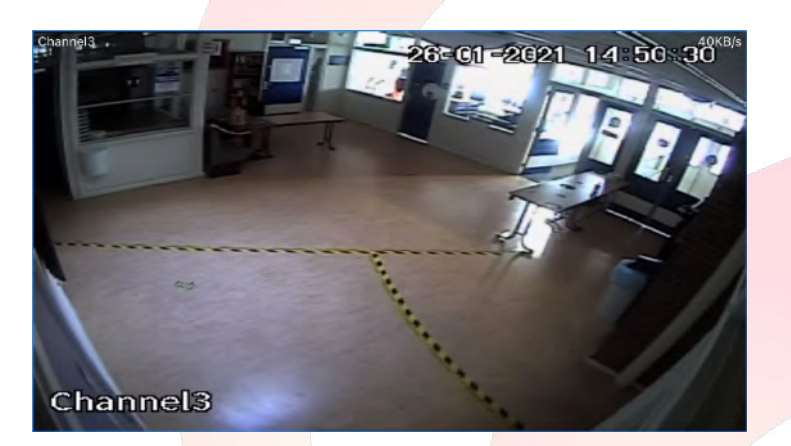

Sluit het programma om te voorkomen dat er data wordt verbruikt.

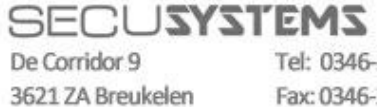

Tel: 0346-261206 Fax: 0346-265382

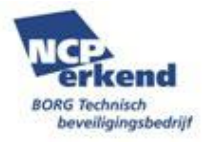

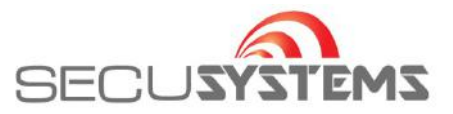

## Delen instelling via QR code

Klik bij de pijl op 'delen',

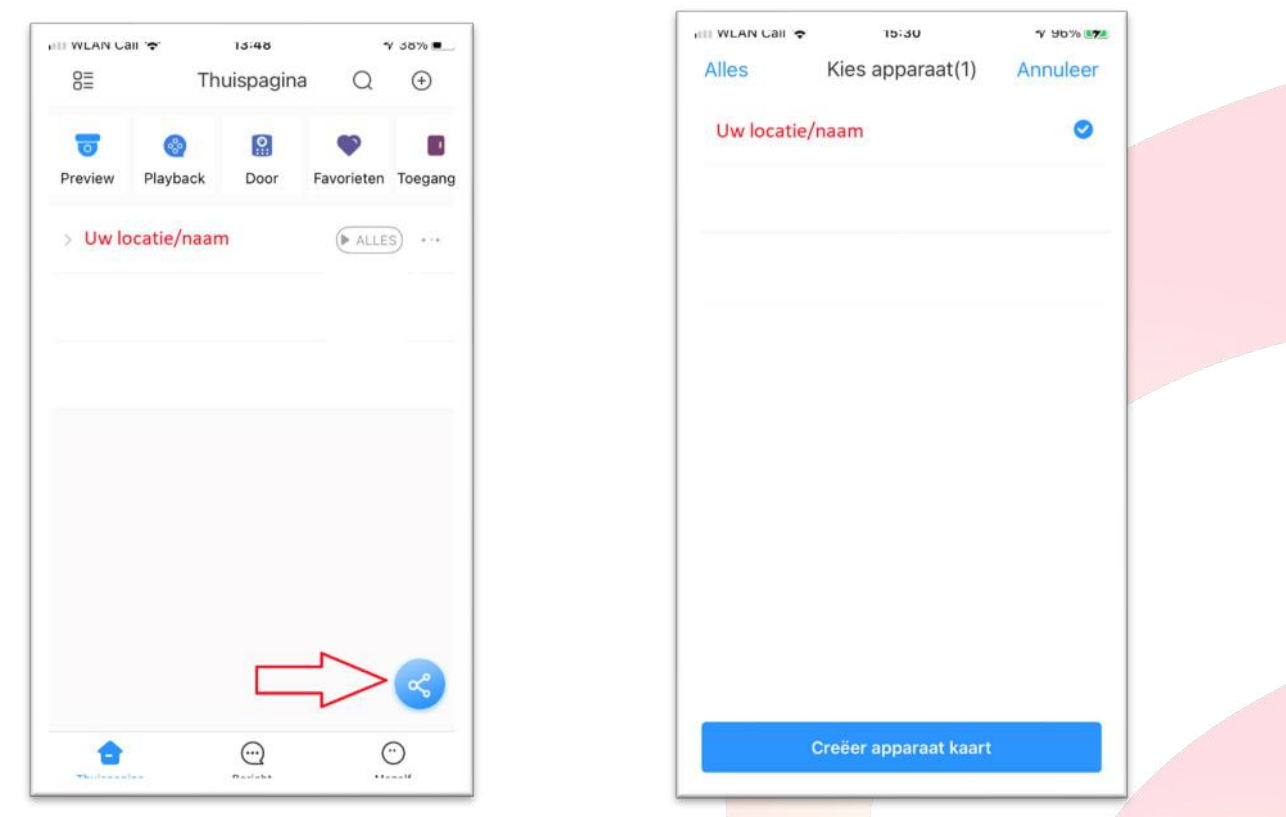

Indien wachtwoord mag worden meegestuurd 'Ja' kiezen en daarna op 'Save' klikken. Vervolgens staat deze QR code in uw fotoalbum om te delen.

| Alles   | кies apparaat(1)                                                      | Annuleer | Apparaten lijst QR code Save                                  |  |
|---------|-----------------------------------------------------------------------|----------|---------------------------------------------------------------|--|
| (<br>ap | Conformeer invoeren<br>paraatwachtwoord bij<br>importeren<br>uleer Ja |          | Opgeslagen in systeem album                                   |  |
| c       | reëer apparaat kaart                                                  |          | Scan de bovenstaande QR code om het<br>apparaat toe te voegen |  |

## SECUSYSTEMS De Corridor 9 Tel: 0346-20

3621 ZA Breukelen

Tel: 0346-261206 Fax: 0346-265382

E-mail: info@secusystems.nl Website: www.secusystems.nl

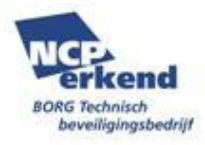

#### vink aan en klik op 'creëer apparaat kaart'